ヘルスケアポイント制度「PepUp(ペップアップ)」の登録方法

| 1 | PCまたはスマートフォンで「ペッフ | 『アップ登録」と検索→クリック             |
|---|-------------------|-----------------------------|
|   | もしくは、下のQRコードを読み取り |                             |
|   |                   | https://pepup.life          |
|   |                   | <u>Pep Up(ペップアップ)</u>       |
|   |                   | Pep Up(ペップアップ)はあなたの「健康年齢」を維 |
|   |                   | オームです。                      |

② 下記の画面が表示されたら「新規登録はこちら」をクリックしてください。

|   | pepup.                                                                |                                      |         |  |
|---|-----------------------------------------------------------------------|--------------------------------------|---------|--|
| 5 | あなたの手もと<br>健康のチカラマ<br>Pep Up(ペップアップ<br>なたの「健康年齢」を維持改せ<br>ヘルスケアプラットフォー | <b>に</b><br>を<br>)は<br>善するための<br>ムです |         |  |
|   | 新規登録はこちら<br>ログインはこちら                                                  |                                      | ちらをクリック |  |
|   | たの健康年齢<br>あなたの健康年齢<br>でで、<br>正常<br>(実年齢-2.3歳)<br>平年14日のの定義豊予測         | xiii                                 |         |  |
|   | **+1年間の这線費予測<br>4,213円<br>(岡年代比較 - 698円)                              |                                      |         |  |

## ③ メールアドレスとパスワードを登録してください。 ※入力したメールアドレスとパスワードは次回以降のログインの際に必要となりますのでお忘れないように控えておいてください。

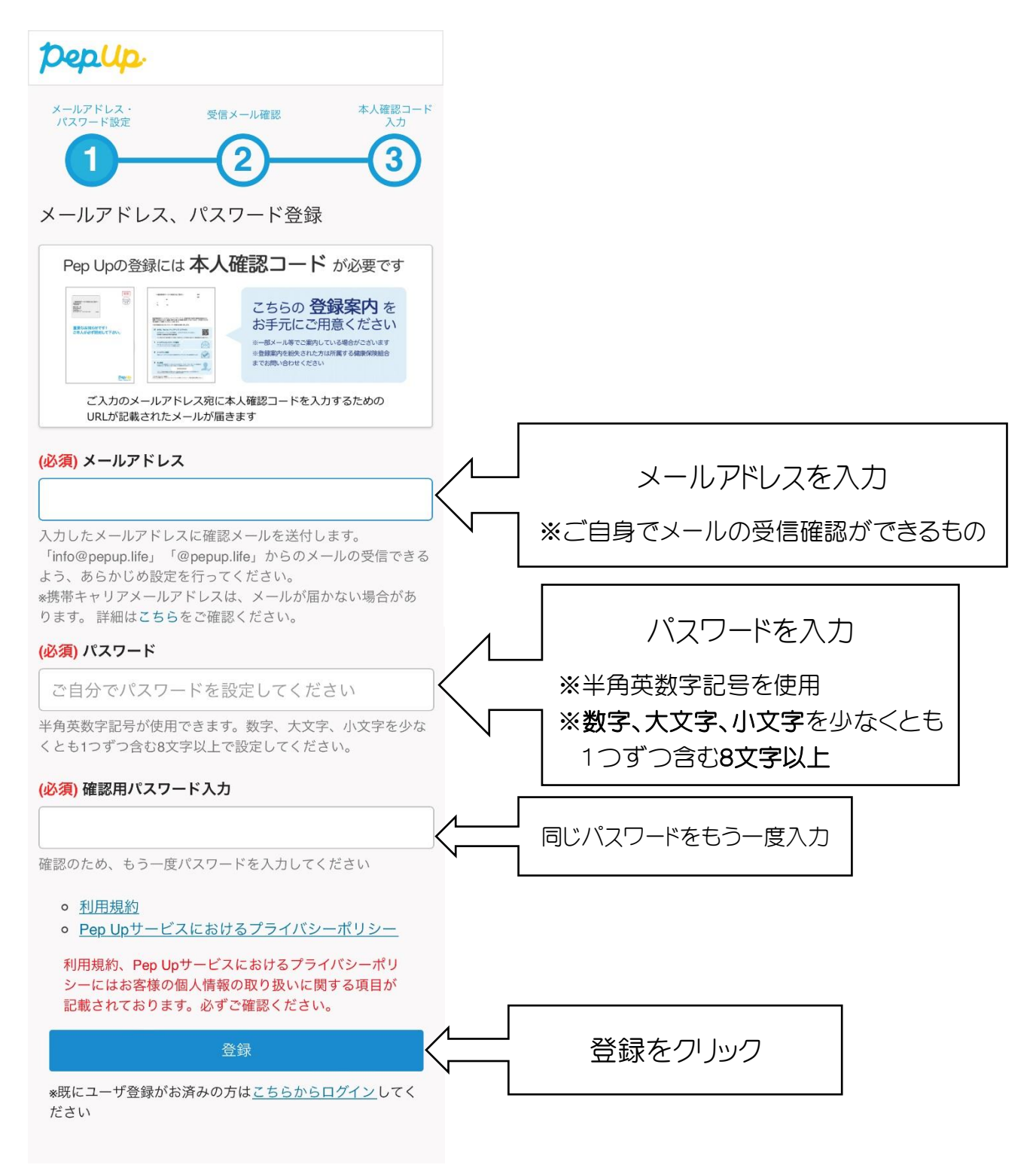

## →下記の画面が出ます

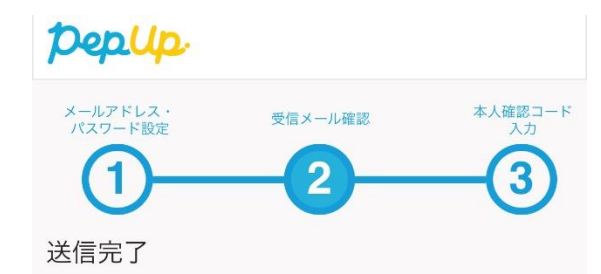

ご入力いただいたメールアドレスに info@pepup.life から 確認メールを送信しました。メール本文にあるURLをクリ ックしてメールアドレスを有効化してください。

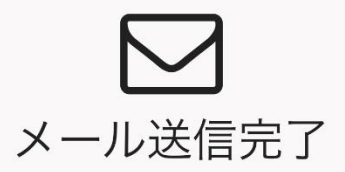

しばらくたっても受信箱に確認メールが届かない場合、メ ールアドレスが間違っていたり、スパムメールフォルダに 入ってしまっている可能性があります。再度ご確認ください。

またキャリアメールをお使いの場合、@pepup.lifeからのメ ールが受信できるように、ドメイン指定受信可否設定をご 確認ください(ドメイン受信設定とは?)

④ 入力したメールアドレスに下記のようなメールが送信されておりますので、
メール BOX などよりメールを開き、確認用URLをクリックしてください。

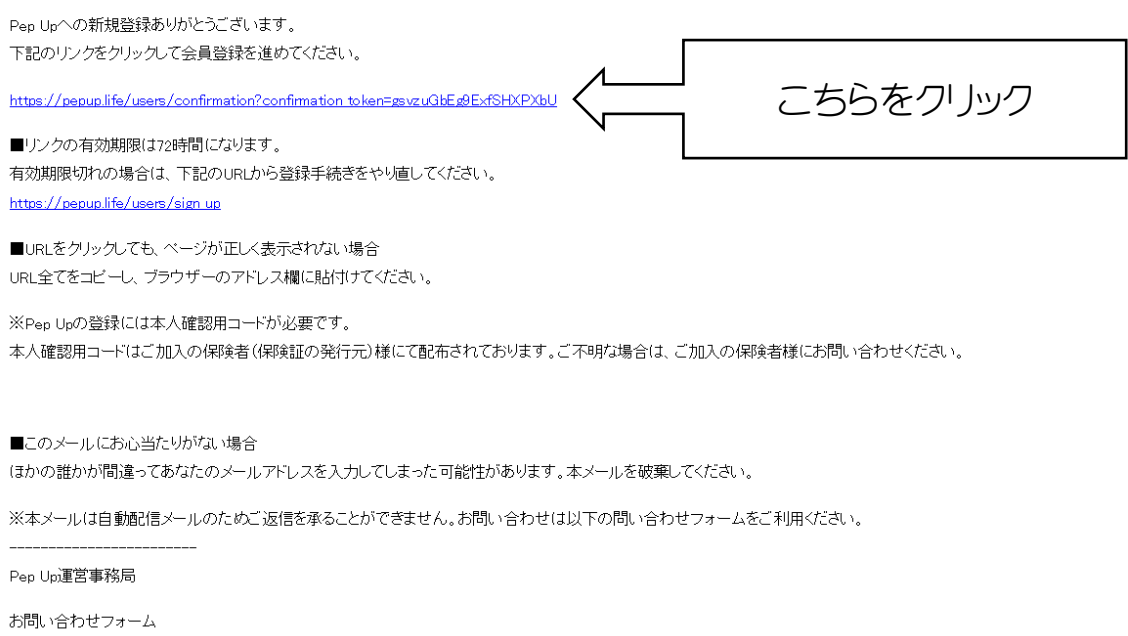

하하다금지만 가하느것 https://pepup.life/inquiry ⑤ 下記の画面が表示されますので、当組合より送付した圧着ハガキに記載されて いる「本人確認コード」を入力し、生年月日を入力してください。

⑥ 利用規約・プライバシーポリシーの内容に同意される場合は、「PepUpの利用規約、プライバシーポリシーに同意する」の項目に✓を入れ、「登録完了してPepUpの利用を始める」をクリックしてください。

pepup. メールアドレス パスワード設定 本人確認コード 受信メール確認 3 (1)2 本人確認 本人確認用コード NOREAT-トラシンモニ際目し、 ポップアップ 101 NUDS://PEDUD.life/signup 配布した用紙に本人確認用コードが記載されて لح います。 左図の赤枠部分で示した部分に記載されている 1 メールアドレスとパスワードの登録 Peo Up (パップアップ) にアクセスしたち 文字列を下のフォームに入力してください。 生年月日 ※画像の本人確認用コード「\*\*\*」は見本で 2 メールアドレス規制 す。 3 \*A@B を入力 \*\*\*\*\* 本人確認用コード \*\*\*\*\*\* 牛生月日 「PepUpの利用規約、 ✓ 11 2023 **~** 8 プライバシーポリシー 。 <u>利用規約</u> • Pep Upサービスにおけるプライバシーポリシー 利用規約、Pep Upサービスにおけるプライバシーポリシーにはお客様の個 に同意する」の項目に ✔を入れ、「登録完了し チェックボックスにチェックを入れて登録ボタンを押してくださ 6. てPepUpの利用を始め ☑ Pep Upの利用規約、プライバシーポリシーに同意する るをクック 登録完了してPep Upの利用を始める このハガキが唐さましたら、下記の豆球方法に沿って の願いしまり ~利用開始するには登録が必要です~ 被保険者証番号9999999 / 料金後納郵便 DenUp 1. まずはPep Up(ペップアップ)にアクセス dh) PC・スマートフォンで「ペップアップ登録」と検索 右のQRコー アクセスして v以下のURLより さい。 OR Q ペップアップ登録 検索 https:/ up.life/signup ※宛名が間違っていた場合は、お手数ですが、以下の手続きには進まずに当国保紹合までご連絡 建設 太郎 様 կինինինինինինինինինինինինին 2. メールアドレスとパスワードの登録  $\sim$ Pep Up(ペップアップ)にアクセスしたら、メールアドレスとパスワードを登録 999999# 親 展 3. メールアドレス確認  $\frown$ 登録したメールアドレスに送られる確認用URLにアクセスしてメールアドレス を終了します。 建設連合国保からの重要なお知らせ ヘルスケアポイント制度 PepUp(ペップアップ)  $\bigcirc$ 4. 本人確認 登録方法のご案内 本人確認画面で以下の「本人確認コード」をご入力いただきます。このコード サービス登録者が本用紙を正し く受け取ったご本人であることを確認するためのコードです。 建設連合国民健康保険組合 「本人確認コード」は初回の登録時のみ使用します。ユーザー登録完丁 「メールアドレス」と「パスワード」によってご利用いただけます。 は、ご本人様の登録された 〒105-0003 東京都港区西新橋1-6-11 西新機光和ビル6階 TEL:0120-76-1703(8:45~17:00/土日祝日、年末年始款く) 必ずご本人が開封してください ..... ※大文字小文字は区別されません。

登録完了です!

ヘルスケアポイント制度「PepUp(ペップアップ)」のログイン方法

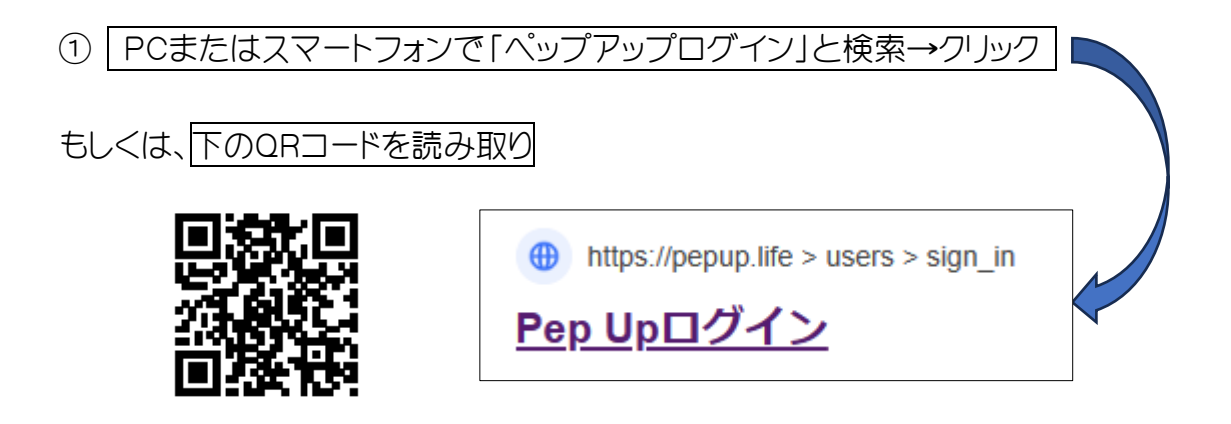

## ② 登録時に入力したメールアドレスとパスワードを入力してください。

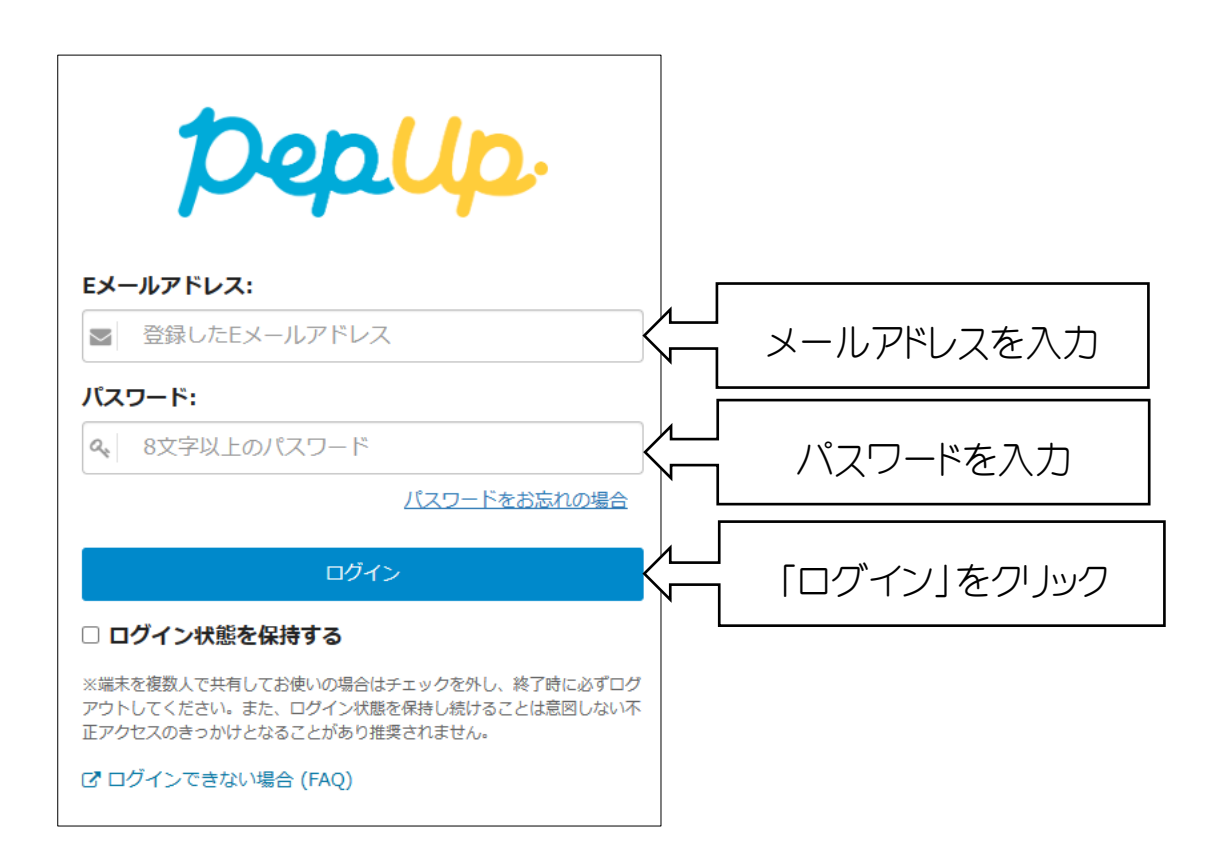